# **Tenwin Kalkyl**

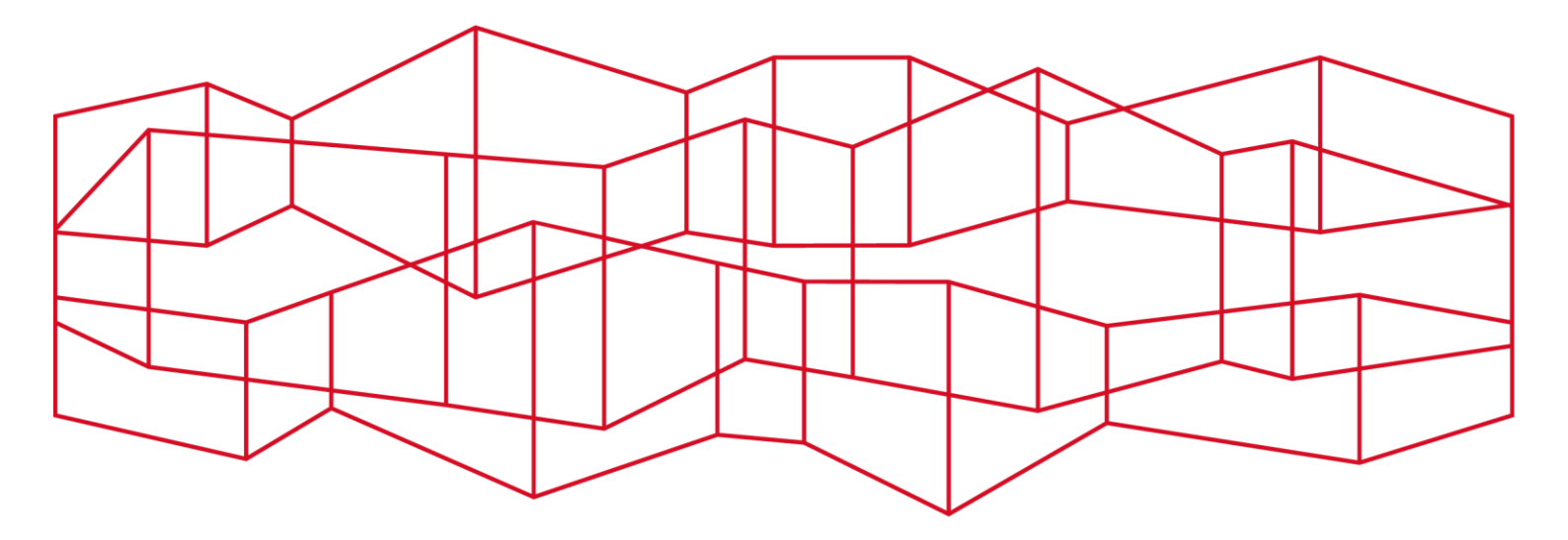

# Versionsnyheter

Tenwin Kalkyl 6.40 SP7

## Innehåll

| Version | snyheter Tenwin Kalkyl 6.40 SP7                  | 3 |
|---------|--------------------------------------------------|---|
| 1       | Programfunktioner                                | 3 |
| 1.1     | Skarvmetod                                       | 3 |
| 1.2     | Eget sortiment visas i kalkylen                  | 3 |
| 2       | Artikelbanken                                    | 4 |
| 3       | Support                                          | 4 |
| 3.1     | Går inte öppna kalkyl efter uppdatering av Entré | 4 |

### Versionsnyheter Tenwin Kalkyl 6.40 SP7

#### Flera programnyheter och nyheter i databasen

Programnyheten för Tenwin Kallkyl 6.40 SP7 är att det tillkommit nya skarvmetoder samt funktion för att visa, filtrera och sortera på eget sortiment i kalkylen.

#### 1 Programfunktioner

#### 1.1 Skarvmetod

Det har tillkommit två varianter på skarvmetod som visas när man högerklickar i fältet skarvmetod i materialregisteringen.

De nya skarvmetoderna är 10% - pushfog och 50% - Lödning med skyddsgas

Man kan fortfarande skriva in en procentsats i fältet skarvmetod om så behövs.

| 45     | - Svetsning, gängfog, rillfog            |
|--------|------------------------------------------|
| 30     | - Lödning, fusionssvets                  |
| 50     | - Lödning med skyddsgas                  |
| 15     | - Pressfog, kopplingsfog                 |
| 10     | - Pushfog                                |
| 55     | - Kompetenssvets - Svetsning, gängfog    |
| 40     | - Kompetenssvets - Lödning, fusionssvets |
| <br>95 | - Rostfri svets med skyddsgas            |

#### 1.2 Eget sortiment visas i kalkylen

Nu kan man filtrera, sortera och se eget sortiment i kalkylen. Under kolumninställningar kan man välja in att se kolumnen eget sortiment.

När en artikel hämtas in i kalkylen hämtas uppgiften om artikeln är eget sortiment in i kalkylen.

Öppnar man en äldre kalkyl kan man uppdatera fältet för eget sortiment genom att gå till **Kalkyl -Uppdatera priser och tider**, välj att **uppdatera benämning och dimension**.

Man kan göra ett urval i kalkylen och välja att bara se allt material som är eget sortiment. Välj **Eget i systemfilter**, markera **Eget sortiment** och välj **J/N** för eget sortiment. Det filter du väljer ligger

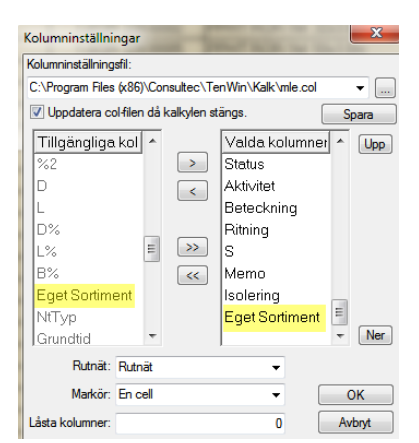

ju även kvar när du väljer att skriva ut rapporter, och du kan använda urvalet vid beräkning av slutsidan samt export till Excell.

| Sys | stemfilter: | <eget></eget> | ▼ Filt | er1: Eget Sort | im ▼][= ▼][J | -         | Filter2: | ▼][=     | J   |
|-----|-------------|---------------|--------|----------------|--------------|-----------|----------|----------|-----|
| Σ   | Eget Sorti  | mer RT        | Pos A  | AT ArtNr       | Benämning    |           | Dim      | Antal    | Enh |
|     | J           | М             | 4,00 F | 1752104        | KOPPARRÖR    | 12x1.0 5m | 12×1.0   | 7,00 i   | m   |
|     | J           | М             | 4,01 P | 1752105        | KOPPARRÖR    | 15x1.0 5m | 15x1.0   | 178,00 i | m 🖠 |
|     | J           | М             | 4,02 P | 1752108        | KOPPARRÖR    | 22x1.0 5m | 22×1.0   | 30,00 i  | m 🛔 |

Vid utskrift av materialrapporter kan man välja att **sortera materialet på eget sortiment**. Vid **export till Excel** exporteras även fältet eget sortiment.

#### 2 Artikelbanken

När man installerar Tenwin Pris 6.20 sp6 uppdateras artikelbanken.

Artikelbanken har uppdaterats med nytt material och gammalt material är borttaget.

Bland annat har det tillkommit backventiler, smutsfilter, kulventiler, shuntar, expansionssystem, pumpar, värmepumpar, radiatorer, värmefläktar, värmeväxlare, diskbänkar, blandare och badrumsinredning.

## **3 Support** 3.1 Går inte öppna kalkyl efter uppdatering av Entré.

Problemet får man när man öppna/spara kalkyler efter det att du installerat/uppdaterat Hantverksdatas Entré. Det beror på att det är olika versioner av en gemensam programmodul som installeras i Windowsmappen. Med arbetsgången nedan lägger vi installationen av xceedzip.ocx i Tenwin Kalkyls programmapp.

- Kontrollera vilken version av xceedzip.ocx som ligger i c:\Windows\SysWOW64 för 64-bitarssystem eller c:\Windows\System32 för 32-bitars genom att högerklicka på filen, ta "Egenskaper" och gå till fliken "Information". Informationen som visas ska vara enligt bilden nedan.
- 2. Om informationen inte stämmer kör du klientinstallationen för TenWin Kalkyl för att få in rätt fil.
- 3. Kopiera xceedzip.ocx från windows systemmapp till TenWin Kalkyls programmapp och godkänn/logga in i UAC-dialogen.
- 4. Skapa en tom textfil med filnamnet "TWKalk.exe.local" en mapp där du har skrivrättigheter (t. ex. i "Mina Dokument") genom att högerklicka på en ledig yta i utforskaren och välja "Nytt" och "Textdokument" och skriva in ditt filnamn. Windows kommer att varna

"Textdokument" och skriva in ditt filnamn. Windows kommer att varna om filnamnstillägget, men ignorera det

- Kopiera den tomma textfilen till TenWin Kalkyls programmapp och godkänn/logga in i UACdialogen.
- 6. Starta en DOS-prompt i administratörsläge genom trycka på start-knappen, skriva cmd, högerklicka på cmd och välja "Kör som administratör".
- Avregistrera xceedzip.ocx som ligger i windows systemmapp med; regsvr32 c:\windows\syswow64\xceedzip.ocx /u
- 8. Registrera xceedzip som ligger i TenWin Kalkyls programmapp med; regsvr32 c:\program Files (x86)\Consultec\TenWin\Kalkyl\xceedzip.ocx
  - (xob) (Consulted (Tenwin (Kaikyi (xceedzip.00)
- Stäng DOS-prompten genom att skriva "exit" och trycka enter.
  Kontrollera om TenWin Kalkyl kan öppna och spara kalkyler.

| mänt    | Säkerhet      | Information   | Tidigare versioner         |  |  |
|---------|---------------|---------------|----------------------------|--|--|
| Egen    | skap          | Värde         |                            |  |  |
| Bes     | krivning      |               |                            |  |  |
| Fibes   | krivning      | Xceed Z       | p OLE Control Module       |  |  |
| Тур     |               | ActiveX+      | control                    |  |  |
| Filver  | sion          | 3.0.0.0       |                            |  |  |
| Produ   | iktnamn       | The Xce       | ed Zip Compression Library |  |  |
| Produ   | ktversion     | 3, 0, 0, 0    |                            |  |  |
| Сору    | ight          | Copyright     | © 1996-1997 Xceed Softw    |  |  |
| Storlek |               | 160 kB        |                            |  |  |
| Sena    | st ändrad     | 1997-11-      | 1997-11-25 23:00           |  |  |
| Språk   |               | Engelska      | (USA)                      |  |  |
| Urspr   | ungligt filna | mn XCEEDZ     | IP.OCX                     |  |  |
|         |               |               |                            |  |  |
|         |               |               |                            |  |  |
|         |               |               |                            |  |  |
|         |               |               |                            |  |  |
|         | enerskane     | er och person | iga uppgifter              |  |  |